## خطوات التسجيل في بنك المغرفة المصرى للباحثين .

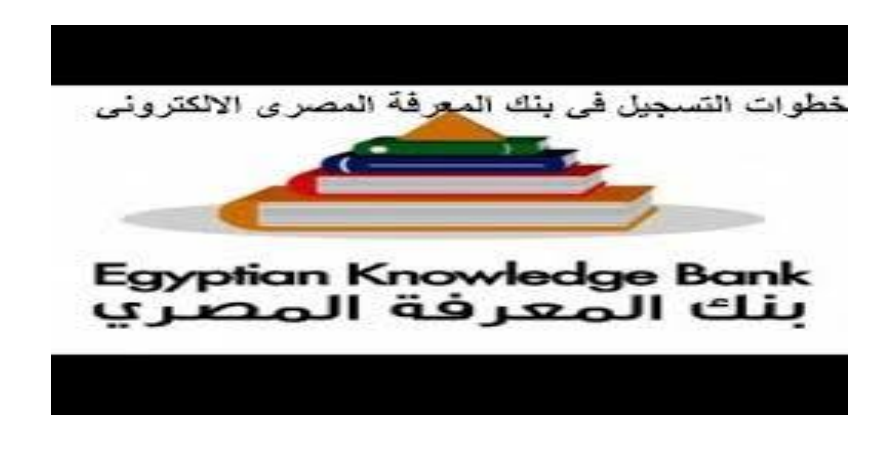

- قم بالدخول علي رابط تسجيل ايميل جديدwww.ekb.eg/web/guest/register
- أختر البوابة المناسبة : سوف يقوم بفتح معاك اربع اختيارات للتسجيل ، إما أن تسجل
  كقارئ أو كباحث أو كطلاب أو معلمين أو بوابة الاطفال ـ

|                                        | ALC: NO THE OWNER                     | 14 d |
|----------------------------------------|---------------------------------------|------|
| ساب جدید<br><br>ة الأولى<br>ة المناسبة | إنشاء حد<br>–<br>الخطو<br>اختر اليوار | 1    |
| التعليم الأساسي                        | البحث العلمي<br>والتعليم الجامعي      | 2000 |
| الأطفال                                | القراء                                |      |
| م التالية                              | الخطو                                 |      |

▪ نختار بوابة الباحثين .

|                                     |                         |                       |                                 | as fit of some much |
|-------------------------------------|-------------------------|-----------------------|---------------------------------|---------------------|
|                                     | ىاب جديد<br><b>الىك</b> | إنشاء حس<br><b>حس</b> |                                 |                     |
|                                     |                         |                       | عدادات                          | l                   |
| <b>A</b>                            | PT<br>PT                |                       | دير النوانة الماسية<br>المحسب ب | i.                  |
| <br>100 Pumis - 11-10, 27 5 60, 1-1 | and the second of the   | بوابه<br>الباحثين     | 1000 P FURIL 10                 |                     |

 ونضغط على الخطوة التالية ، سوف تفتح معنا صفحة ونكتب بها المعلومات الشخصية والوظيفية المطلوبة ، وهى :

- الاسم الأول.

- الاسم الأخير .

- البريد الإلكتروني الاكاديمي .

- رقم الهاتف

- الرقم القومي.

- تاريخ الميلاد .

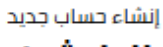

|    | Δ. |   |  |
|----|----|---|--|
| Ū. | בע | ш |  |
| -  |    |   |  |

|                                                                                                    |                                                                                                    | معلومات                                                                                                    |
|----------------------------------------------------------------------------------------------------|----------------------------------------------------------------------------------------------------|----------------------------------------------------------------------------------------------------|
|                                                                                                    |                                                                                                    | شخصية                                                                                                    |
|                                                                                                    |                                                                                                    |                                                                                                    |
| السم الأخير السم الأذير                                                                                                    | السم الأول                                                                                                    | النسم الأول                                                                                                    |
| رقم العالف المتحرك (ثم المالك، المتحرك                                                                                                    | البريد الإلكرولى                                                                                                    | البريد الإنكتروني                                                                                                    |
|                                                                                                    | تأخيد البريد البلكتروني                                                                                                    | تأخيد البريد                                                                                                    |
| Intelline. Intelline.                                                                                                    | *                                                                                                    | الإنجنزوني<br>تابية المبليد                                                                                                    |
|                                                                                                    | -                                                                                                    |                                                                                                    |
|                                                                                                    |                                                                                                    |                                                                                                    |
|                                                                                                    |                                                                                                    | معلومات                                                                                                    |
|                                                                                                    |                                                                                                    | وصيسيت                                                                                                    |
| د                                                                                                    | -=1= .181                                                                                                    | جامعة / ممهد                                                                                                    |
| Analali Anal                                                                                                    | Auro                                                                                                    | 0.00                                                                                                    |
|                                                                                                    | , Anna                                                                                                    |                                                                                                    |
| dynih <b>dynih</b>                                                                                                    | as units (Pillan                                                                                                    | اللقب                                                                                                    |
|                                                                                                    |                                                                                                    | (51470)                                                                                                    |
|                                                                                                    |                                                                                                    |                                                                                                    |
|                                                                                                    |                                                                                                    |                                                                                                    |
|                                                                                                    | الأحكام                                                                                                    | الشروط و                                                                                                    |
|                                                                                                    | الأحكام<br>الواستخدامه فزائم توافقون على مذه الشروط للاستخ                                                                                                    | الشروط و<br>مجب الطور المو                                                                                                    |
| حام<br>وقت بدون أن تقدم نخم إخطاراً مسبقاً. إن استخدامك للموقع<br>م هذه الشروط للاستخدام والالتزام بها بحسب تعديلناها.                                                                                                    | اللأحكام<br>ام واستخدامة فراندم توافقون على عدة الشروط الاستخ<br>الاحقام في حد ذلله موافقة من جائبك على الابا<br>لن شروط الاستخدام مبين الذلاة.                                                                                                    | الشروط و<br>موجد الحثول للمو<br>بدائم بناء المعرفا<br>بعد أي تعديلات هذ<br>والتاريخ الأخير لتعدر                                                                                                    |
| حام<br>وقت بدون أن نقدم لخم إخطاراً مسبقاً. إن استخدامك للموقع<br>و هذه الشروط الاستخدام والالترام بها بحسب أفديلاتها.                                                                                                    | اللأحكام<br>بر واستخدامه فرانغر توافقون على هذه القروط لاستخ<br>ف بدقه فى تعديل هذه القروط الاستخدام فى أى ر<br>بدا سرفاتيز فى حد ذاته موافقة من دانية على آنيا<br>مريز به للموقع                                                                                                    | الشروط و<br>بمودب الدفول الموو<br>بحد في تحديلت المورف<br>بعد أي تعديلت مذ<br>والتاريخ الأخير تتعد<br>1 - الستخدام المو                                                                                                    |
| طع<br>وقت بدون أن نقدم نخم إخدارا مسبقا. إن استخدامك للموقع<br>و هذه الشروط للاستخدام والالتزام بها بحسب تعديلاتها.<br>أن الأخرى التي تشاهدها أو تسمعها أو الخبرات الأخرى في<br>شخصه غير التجارية و / أو للحصول على معلومات بخصوص                                                                                         | اللأحكام<br>بير واستخدامه فرانغر توافقون على مذه القروط الاستخ<br>امر واستخدامه فرانغر توافقة من جانباء على آنا<br>ل قروط الاستخدام ميين ادنام.<br>مروط او مطاعيا راسم و الصور و / أو الأعماز<br>قرما أو جماعيا راسم - المحتوى كا مقط بالدائز ام بشرو<br>التي يستضيفما بناء المحرفة وفقط بالدائز ام بشرو                                                                                                    | الشروط و<br>بمدد، الدلول الموا<br>بعد أي تعديلات هذ<br>والتاريخ الأحير للعدر<br>والتاريخ الأحير للعدر<br>المؤلف أيشار البقد<br>المؤلف والتحمان<br>المنتجان والتحمان                                                                                                    |
| <del>مام</del><br>وقت، يدون أن نقدم نخم إذمارا مسبقا. إن استخدامك للموقع<br>وهذه الشروط للاستخدام والالتزام بها بحسب تعديلاتها.<br>أن الأخرى التي تشاهدها أو السمعها أو الخبرات الأخرى في<br>شخصية غير التجارية و / أو للحصول على معلومات بخصوص<br>من التصرفات التلاية.                                                   | اللأحكام<br>بيو استخدامه فرانغر توافقون على مذه القروط للستخ<br>يد استخدامه فرانغر توافقون على مذه القروط للستخدام<br>يد استخدام مين ادنام.<br>مروحا او معاميا اسم " المحتوى " امقدا الأعراضاء ال<br>التي يستضيفها بناء المحتوى " امقدا الأعراضاء ال<br>التي يستضيفها بناء المحتوى " امقدا الأعراضاء ال<br>الموقع فرانك توافق على الك سوف تمتنع عن أي                                                                                                    | الشروط و<br>بمدین الدامل المعرام<br>بعد أي تعديلات مح<br>والتاريخ الأمير للعدم<br>والتاريخ الأمير للعدم<br>المقادم الموق فيام ارالما<br>المقادرات والاحمان<br>المقادرات والاحمان<br>المقادرات والاحمان<br>ممودين دخواك المد                                                                                                    |
| يط<br>وفت بدون أن نقدم لخم إخمارا مسبقاً. إن استخدامك للموقع<br>و هذه الشروط الاستخدام والالتزام بها بحسب تعديلاتها.<br>ان الأخرى التى تشاهدها أو تسمعها أو الخبرات الأخرى في<br>شخصية غير التجارية و / أو تتحمول على معلومات بخصوص<br>من التحرفات الثالية:<br>م                                                          | اللأحكام<br>بو استخداف فراخم توافقون على مذه الشروط الاستخ<br>بع استخداف فراخم توافقون على مذه الشروط الاستخدام في أي ر<br>خلا اسوتلار في حد ذاته موافقة من حاليك على أنيا<br>مزوط الاستخدام مبين لدلام.<br>الموقع والما منوافق المان والصور و / أو الأعمار<br>الذي ستشريفها بنك المعارفة وفقط بالالازام بشرو<br>حظوم للموقع مزانك توافق على أنك سوف تمتنع عن أي<br>الموقع فرانك توافق على أنك سوف تمتنع عن أي<br>المحالفة بقروط الاستخدام.                                                                                                    | الشروط و<br>محدب الحقول المعر<br>محدب الحقول المعر<br>بعد أي تعديلت مخ<br>والتاريخ الأحير للعدي<br>والتاريخ الأحير العدي<br>الموقو إنهار إنها<br>الملكوات والأحديات<br>الملكوات والأحديات<br>موجب دخولاك لهذ<br>محدما الموقع.<br>• استخدام الموقع.<br>• استخدام الموقع.                                                                                                    |
| ينا<br>هذه بدون ان نقدم لخم إخطارا مسبقا، إن استخدامك للموقع<br>مذه الشروط الاستخدام والالتزام بها بحسب تعديلاتها.<br>الأحري التي تشاهدها او تسمعها او الخيرات الاخرى في<br>بط الاستخدام هذه.<br>من التصرفات التالية.<br>                                                                                                 | اللأحكام<br>الم التحكام<br>الم واستخدام فراخغ تواقفون على هذه الشروط الاستخدا<br>علا الموائير في حد ذلك موافقة من حاليك على أن إ<br>عرب لل للمواقع الاستخدام مدين الذلك .<br>الموقع والمعاومات والخلايات والصور و / أو الاعمار<br>المرابع المحملية المعارفة وفقط بالالتزام بسرو<br>المواقع مإلك تواقق على الله سوف تمتلع عن أي<br>المواقع مإلك تواقق على الله سوف تمتلع عن أي<br>المحافظة المروط الاستخدام<br>المحافظة المروط الاستخدام<br>المحافظة المرابع المحافظة الحافظة المحافظة المرابع<br>المحافظة المرابع المحافظة المحافظة المحافظة المحافظة المحافظة المحافظة المحافظة المحافظة المحافظة المحافظة المحافظة المحافظة المحافظة المحافظة المحافظة المحافظة المحافظة المحافظة المحافظة الحافظة المحافظة المحاف | الشروط و<br>معدد، الدخيل المع<br>بعد أي تعديلات مخ<br>المرابع الدير الامدر<br>المرابع الدير الامدر<br>المرابع الدير الامدر<br>المرابع الدير الإمدر<br>المرابع المدر<br>المرابع المدر<br>مودب دخوات العدر<br>المتدم الموقع<br>المتدم الموقع<br>المتدم الموقع<br>المتدم الموقع<br>المتدم الموقع<br>المتدم الموقع<br>المتدم الموقع<br>المتدم الموقع<br>المتدم الموقع<br>المتدم الموقع<br>المتدم الموقع<br>المتدم الموقع<br>المتدم الموقع<br>المتدم الموقع<br>المتدم الموقع<br>المتدم الموقع<br>المتاريم                                                                                                    |
| عم<br>يعب بدون أن نقدم لخم إخدارا مسبقا. إن استخدامك الموقع<br>محف الشروط الاستخدام والالترام بها بحسب تعديلاتها.<br>ان الأخرى التي تشاهدها أو اسمعها أو الخبرات الأخرى في<br>شخصه غير التجارية و / أو التحمول على معلومات بخصوص<br>من التصرفات الثالية.<br>من<br>أو لا أتممت فراءة شروط الاستخدام وأوافق عليها<br>النصار | اللأحكام<br>مو وستخداف فراخم تواقفون على مذه الشروط السنة<br>عام وستخداف فراخم تواقفون على مذه الشروط السنة<br>بذا سوتيز في حد ذاته موافقة من حالياته على آن<br>من دروط الاستخدام مين لدنام.<br>الموقع والمعاومات والختايات والصور و / او الأعمار<br>الموقع فرانية تواقق على الله سوف تمتنع من أي<br>الموقع فرانية تواقق على آنك سوف تمتنع من أي<br>المائلة فليروط السانديام.<br>المائلة فليروط السانديام.                                                                                                    | الشروط و<br>محب الحلي المع<br>محب الحلي المع<br>بعد أي تعدلك مخ<br>بعد أي تعدلك مخ<br>المرابع الحبر العدر<br>المرفع المار<br>الملكوات والخدمات<br>الملكوات والخدمات<br>والملكوات والخدمات<br>والملكوات والخدمات<br>والملكوات والملكوات<br>والملكوات والملكوات<br>والملكوات والملكوات والخدمات<br>والملكوات والخدمات<br>والملكوات والخدمات<br>والملكوات والخدمات<br>والملكوات والخدمات<br>والملكوات والملكوات والملكوات<br>والملكوات والملكوات والمل |

- \_ وفي نهاية الصفحة نضغط على كلمة لقد أتمت قراءة شروط الاسـتخدام وأوافق عليها .
  - وعند خانة التحقق من النص سوف نكتب الحروف المبعثرة ونضغط ارسـال .

وهكذا نكون قد انتهينا من عمل حساب على بنك المعرفة المصري ، وتستطيع بعدها بعد تفعيله قراءة ما يوجد به أو انشاء محتوى عليه .

\*الرابط التالي لفيديو توضيحي عن خطوات التسجيل في بنك المعرفة المصري :

https://www.youtube.com/watch?app=desktop&v=kkk5DAYEw 7U